# **Shortcut Keys and Mouse Usage**

This document lists some useful shortcut keys and mouse/pointer usage that you can use to speed up development in Omnis Studio. Keyboard commands for the standard Omnis menu options are shown in the menus themselves and will vary across the different platforms.

The usage described below applies to all platforms unless indicated. In general, the Ctrl key under Windows corresponds to the Cmnd key under macOS, while F[number] keys under Windows correspond to Cmnd+[number] under macOS. For example, F9 corresponds to Cmnd+9, which opens the Catalog.

Note that the term "Right-click" is used throughout the Omnis docs and means you click with the Right mouse button under Windows, or hold down the Ctrl key and click the pointer under macOS.

(Updated May 2025.)

#### Launching Omnis & Opening Libraries

| Action                                                |                                                                                                    | Ú                                 |
|-------------------------------------------------------|----------------------------------------------------------------------------------------------------|-----------------------------------|
| Launch Omnis                                          | Double-click on the Om                                                                                                    | nnis icon                         |
| Launch Omnis and open a library                       | Double-click on the Library icon                                                                                                    |                                   |
| Open a library<br>(the Browser<br>must be open)       | Ctrl/Cmnd-O, or Library>>Open in Browser, or<br>Drop the library's icon onto the Studio Browser<br>from your Desktop or anywhere in your system |                                   |
| Open library but<br><i>do not</i> run<br>Startup task | Hold down Alt and open library                                                                                                    | Hold down Option and open library |
| Close the selected library                            | Library>>Close in Browser                                                                                                    |                                   |

## **Omnis Tools**

| Action                      |              | Ć            |
|-----------------------------|--------------|--------------|
| Open the Studio Browser     | F2           | Cmnd+2       |
| Open the Component Store*   | F3           | Cmnd+3       |
| Open the Notation Inspector | F4           | Cmnd+4       |
| Open the Inheritance Tree   | F5           | Cmnd+5       |
| Open the Property Manager   | F6           | Cmnd+6       |
| Open the Class Filter       | F7           | Cmnd+7       |
| Open the Catalog            | F9           | Cmnd+9       |
| Open Find and Replace       | Ctrl+Shift+F | Cmnd+Shift+F |

These tools can also be opened via the **View** menu, or the **Edit** menu for Find and Replace.

\*In Studio 11 or above, the Component Store is attached to the design window so it is generally always visible, and therefore F3/Cmnd+3 will put the focus on the Component Store which you can then navigate using the arrow keys if required.

## **Hide/Show Classes**

When the contents of a library are displayed in the Studio Browser, you can show different class types by pressing the Shift + Control or Command keys plus a letter key. For example, pressing Shift+Ctrl/Cmnd+W causes only window classes to be displayed, or Shift-Ctrl/Cmnd-A shows all classes.

| Action:                    |                       | Ú               |
|----------------------------|-----------------------|-----------------|
| Code classes only          | Shift + Ctrl/         | Cmnd + <b>C</b> |
| File classes only          | Shift + Ctrl/         | Cmnd + L        |
| Menu classes only          | Shift + Ctrl/         | Cmnd + <b>M</b> |
| Object classes only        | Shift + Ctrl/         | Cmnd + <b>O</b> |
| Remote form classes only   | Shift + Ctrl/         | Cmnd + I        |
| Remote menu classes only   | Shift + Ctrl/         | Cmnd + N        |
| Remote object classes only | Shift + Ctrl/Cmnd + E |                 |
| Remote task classes only   | Shift + Ctrl/         | Cmnd + K        |
| Report classes only        | Shift + Ctrl/Cmnd + R |                 |
| Query classes only         | Shift + Ctrl/Cmnd + Y |                 |
| Schema classes only        | Shift + Ctrl/Cmnd + S |                 |
| Search classes only        | Shift + Ctrl/Cmnd + H |                 |
| Table classes only         | Shift + Ctrl/Cmnd + B |                 |
| Task classes only          | Shift + Ctrl/Cmnd + J |                 |
| Toolbar classes only       | Shift + Ctrl/Cmnd + T |                 |
| UserConstants classes only | Shift + Ctrl/Cmnd + U |                 |
| Window classes only        | Shift + Ctrl/Cmnd + W |                 |
| All classes                | Shift + Ctrl/Cmnd + A |                 |

The above key presses activate the Class Filter, but you can set the filter manually by pressing the F7 key or click on the Class Filter (on/off) option in the Studio Browser.

## General

| Action                                                                                                    |                                     | Ć                |
|----------------------------------------------------------------------------------------------------|-------------------------------------|------------------|
| Save the current class                                                                                                    | Ctrl+S                              | Cmnd-S           |
| Open the Print Destination dialog                                                                                                    | Shift-Ctrl-P                        | Shift-Cmnd-P     |
| Print the current selected object<br>(report, method, field, or class);<br>e.g. prints list of properties and<br>methods for a class | Ctrl-P                              | Cmnd-P           |
| Close the top design window                                                                                                    | Ctrl-W                              | Cmnd-W           |
| Instantiate a class, e.g. test a remote form, print a report, install a menu or toolbar                                              | Shift-select the class in View menu |                  |
| Interrupt current processing, such as method execution, or report                                                                    | Ctrl+Break<br>(may require Fn)      | Cmnd<br>(period) |
| Exit/Quit Omnis                                                                                                    | Alt+F4                              | Cmnd-Q           |

# Help

| Action                                                      |          | Ś |
|-------------------------------------------------------------|----------|---|
| Get help on currently selected item                         | F1       |   |
| Get 'What's This?' cursor, then click on object to get help | Shift-F1 |   |

# Remote Form, Window & Report Design

| Action                                                                          |                                                                                                    | Ć           |
|---------------------------------------------------------------------------------|----------------------------------------------------------------------------------------------------|-------------|
| Switch between design and open window to test the form/window                   | Ctrl+T                                                                                             | Cmnd-T      |
| Make an exact square, or circle,<br>or set component Height & Width<br>the same | Hold down Ctrl/Cmnd and resize the selected object                                                 |             |
| Duplicate a selected object                                                     | Ctrl-drag                                                                                          | Option-drag |
| Select multiple objects for moving, grouping, locking, or cutting and pasting   | Shift-click                                                                                        |             |
| Select all the objects on a form, window or report                              | Ctrl+A                                                                                             | Cmnd-A      |
| Lock cursor movement to<br>X/Y direction when sizing<br>or moving object(s)     | Start to Move / Resize the object(s),<br>then press Shift and continue movin<br>/ resizing objects |             |
| Open the specified class or<br>method editor for the current<br>class           | F8                                                                                                 | Cmnd-8      |

## **Moving and Resizing Objects**

| Action                                                                                                    |                                    | Ć                                  |
|----------------------------------------------------------------------------------------------------|------------------------------------|------------------------------------|
| Move selected object by one pixel, or by grid amount if enabled                                                     | < > ^ v (arrow keys)               |                                    |
| Move selected object by a greater<br>amount; uses the current grid<br>setting*                                      | Shift- < > ∧ ∨ (arrow keys)        |                                    |
| Resize selected object by one pixel on its <i>right</i> or <i>bottom</i> edge                                       | Ctrl+ < ><br>Ctrl+ ^ v             | Cmnd- < ><br>Cmnd- ^ v             |
| Resize an object by a larger<br>amount on its <i>right</i> or <i>bottom</i> edge;<br>uses the current grid setting* | Shift-Ctrl+ < ><br>Shift-Ctrl+ ^ v | Shift-Cmnd- < ><br>Shift-Cmnd- ^ V |

\* Uses current \$horzgrid and \$vertgrid properties (default is 8 pixels) regardless of \$sizetogrid, \$aligntogrid or \$showgrid (grid is not shown for remote forms).

#### **List and Grid Fields**

| Action                                       |                                     | Ú          |
|----------------------------------------------|-------------------------------------|------------|
| Select multiple non-consecutive lines        | Ctrl-click                          | Cmnd-click |
| Deselect a selected line                     | Ctrl-click                          | Cmnd-click |
| Select multiple consecutive lines            | Shift-click on start & end line     |            |
| Deselect all lines (user-defined lists only) | Click on white space at end of list |            |

The lists key usage applies to most built-in Omnis lists, as well as your own lists.

## **Container Fields**

Container fields are components that contain other fields, such as complex grids.

| Action                                                      |                                                                                                    | Ć |
|-------------------------------------------------------------|----------------------------------------------------------------------------------------------------|---|
| To select an object in<br>a selected container              | Ctrl/Cmnd-click on object                                                                                                    |   |
| To select all objects in a container field                  | First select all objects on the window using<br>Ctrl/Cmnd-A, then Ctrl/Cmnd-click inside<br>one of the objects inside the container field |   |
| To drag select a number of objects inside a container       | Ctrl/Cmnd & drag around objects inside the container field                                                                                |   |
| To copy a container field,<br>including its internal fields | Ctrl/Option-drag on empty part of container field                                                                                         |   |

## **Property Manager**

| Action                                                                                                    |                                                                         | <b>É</b>                                             |
|----------------------------------------------------------------------------------------------------|-------------------------------------------------------------------------|------------------------------------------------------|
| Open droplist (or dialog)<br>in Property Manager                                                                               | Alt-Down arrow when for<br>Up or Down keys to sel<br>confirm choice     | ocus is on the list, use<br>lect, then Return key to |
| To toggle value of property in<br>the Property Manager, e.g. to<br>toggle true/false value or cycle<br>through multiple values | Click on switch to toggle true/false value, or<br>Double-click on value |                                                      |

## Method Editor and Debugger

| Action                                                                                                    |                                  | Ú                               |
|----------------------------------------------------------------------------------------------------|----------------------------------|---------------------------------|
| Set a go point on current method line                                                                                                   | Shift+F2                         |                                 |
| Set a breakpoint on current method line                                                                                                 | Ctrl+Shift+B                     | Cmnd-Shift-B                    |
| Set a one-time breakpoint                                                                                                    | Ctrl+Shift+O                     | Cmnd-Shift-O                    |
| Clear breakpoints                                                                                                    | Ctrl+Shift+C                     | Cmnd-Shift-C                    |
| Clear field breakpoints                                                                                                    | Ctrl+Shift+F                     | Cmnd-Shift-F                    |
| Stop debugger during execution                                                                                                    | Pause (may<br>require Fn key)    | Cmnd-Alt-<br>Backspace          |
| Display the variable context menu for variable or field                                                                                 | Right-click on variable or field | Ctrl-click on variable or field |
| Comment or Uncomment the current or selected method line(s)                                                                             | Ctrl+/                           | Cmnd+/                          |
| Add <i>new</i> line below current line in method                                                                                        | Ctrl+N                           | Cmnd-N                          |
| Insert line above current line in method                                                                                                | Ctrl+I                           | Cmnd-I                          |
| Open the remote form, window, or report design screen for the current method                                                            | F3                               | Cmnd-3                          |
| Open the method editor for a <b>custom</b><br>menu class installed on menu bar                                                          | Shift-select menu option         |                                 |
| Find next or previous line in list when<br>used with search string, for example,<br>*cur+, +, finds all strings containing<br>"current" | + or - keys                      |                                 |

You can set keystrokes for various parts of the IDE, including the Method Editor, in the **\$keys** Omnis preference (\$prefs), which can be edited in the Property Manager via the **Preferences** option in the Studio Browser. Go to <u>Keyboard Shortcuts</u> for more keyboard shortcuts in the Method editor and Code editor.